## How to View Your Transfer Credit Report

The Transfer Credit Report summarizes and lists credit granted from colleges and universities, test credit (AP, CLEP, etc), and military credit.

- 1. Open your browser and go to <u>http://myci.csuci.edu</u> or connect through www.csuci.eduand click on the myCl icon.
- 2. On the signin page:
  - a. Enter your myCIName\* (ex. first.last###)
  - b. Enter your myCIpassword\*
  - c. Click on "Sign in" to login.

\*Both are case sensitive. Note: New students must lick on the "Activate Your Account" link and follow the instructions.

Once you are logged into myCl, click on Cl Records in the Services section.

Once in the Student Center, click on the "other Academics" drop down menu under the Academics section.

To generate a TransfeCredit Report, select "Transfer Credit Report"

Review your Transfer Credit Report and ensure your coursework has transferred over as expected.

For guidance on understanding your ransfer Credit Report, visit  $\mathring{S} - - \mathring{\bullet} = \mathring{I} = \mathring{I} = {I} = {I} = \mathring{I} = \mathring{I} = {I} = {I} = {I} = {I} = {I} = {I} = {I} = {I} =$ 

> For assistance in understanding your Transfer Credit Report, pleasevisit the Academic AdvisingCenterin the Bell Tower, Room 1595 or emailre J L V W U D U@csuci.edu

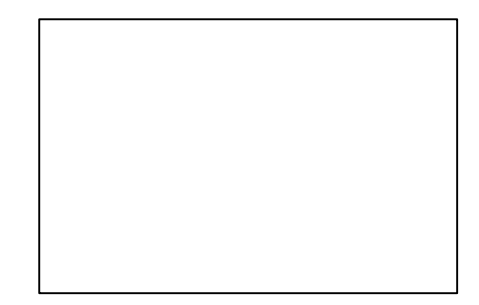